# USER GUIDE

2017

# **Depot Module**

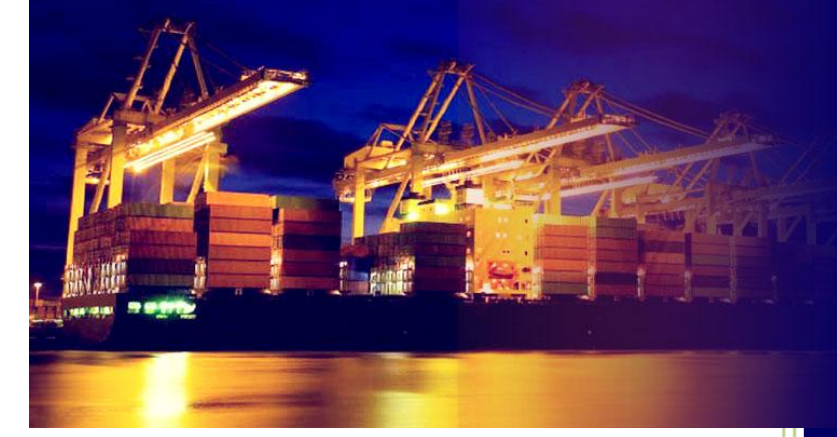

# PORT KLANG \*NET

Port Single Window for Maritime and Logistic Communities

# Windows

Version 2.0

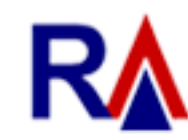

Rank Alpha Technologies Sdn Bhd®

# **Table of Contents**

| Disclain | ner      |                                       | 2 |
|----------|----------|---------------------------------------|---|
| Docume   | ent Co   | onventions                            | 3 |
| Navigat  | ions     | 4                                     | 1 |
| Chapter  | r 1 : H  | lome                                  | 5 |
| 1.2      | My1      | Port Live SCN                         | 5 |
| 1.2      | .1 8     | SCN Download                          | 5 |
| 1.2      | .2 5     | SCN Schedule                          | 7 |
| 1.3      | My1F     | Port – Biz Partner                    | 3 |
| 1.3      | .1 F     | Forwarding Agent                      | 3 |
| 1.3      | .2 8     | Shipping Agent                        | 9 |
| 1.3      | .3 ŀ     | Haulier List10                        | ) |
| 1.4      | Live     | Download1 <sup>2</sup>                | 1 |
| 1.4      | .1 /     | Application Update1                   | 1 |
| 1.4      | .2 (     | Code Download1                        | 5 |
| 1.5      | Expe     | ected Return Container17              | 7 |
| Chapter  | r 2 : Ir | nport Module18                        | 3 |
| 2.1      | Cont     | ainer From Port have two process:18   | 3 |
| 2.1      | .1 (     | CT Received18                         | 3 |
| 2.1      | .2 L     | Jpload CT Received                    | ) |
| 2.2      | eDoo     | 2 <sup>,</sup> 2 <sup>,</sup>         | 1 |
| 2.3      | Tran     | saction Records                       | 2 |
| 2.3      | .1 (     | Container Records                     | 2 |
| 2.4      | My 1     | 1Port                                 | 1 |
| Chapter  | r 3 : E  | xport Module                          | 3 |
| 3.1      | Dow      | ,<br>nload Documents                  | 3 |
| 3.2      | Expo     | ort Booking : MT Container Release    | 7 |
| 3.3      | Subr     | nission : Submit MT Container Release | 3 |
| 3.4      | Inqu     | iry : MT Container Release Inquiry29  | 9 |
| Chapter  | r 4 : Ta | able Center Module                    | ) |
| 4.1      | Forw     | varding Agent                         | ) |
| 4.2      | Ship     | ping Agent3 <sup>2</sup>              | 1 |
|          |          |                                       |   |

# Disclaimer

The information contained in this document is the proprietary and exclusive property of Rank Alpha Technologies Sdn Bhd except as otherwise indicated. No part of this document, in whole or in part, may be reproduced, stored, transmitted, or used for design purposes without the prior written permission of Rank Alpha Technologies Sdn Bhd.

The information contained in this document is subject to change without notice. The contents in this document are provided for informational purposes only.

This document may contain information of a sensitive nature. Program and documentation are provided solely for the use of customers of Rank Alpha Technologies Sdn Bhd.

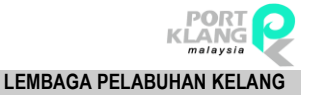

# **Document Conventions**

## Key Symbol

Table 1 : Described the key icons and elements used in this User Guide.

| Symbol  | Description                                                                                                    |
|---------|----------------------------------------------------------------------------------------------------|
|         | <b>Note</b> : Symbol accompanies important additional information or instruction of which users must taje note. |
|         | Caution : Symbol accompanies important information regarding action that may cause minor error                  |
|         | Warning : Symbol accompanies important information regarding actions tat may cause fatal errors.                |
| 7       | Tips : Symbol accompanies usefull information on how to perform a task.                                         |
| text    | Bold text indicate a link, button, dropdown list value or keyboard control that is clickable.                   |
| text    | Bold and italicized text indicate an entries name                                                               |
| italics | Text in italics indicate field name                                                                             |
| mono    | Monospace indicate text you enter from keyboard                                                                 |

Table 1

# Navigations

Port Klang\*Net Windows was designed so you can access the functions you need with as few mouse clicks as possible. A few navigational elements remain consistent through the programme.

Icons have been used to identify the various types of functions used in Port Klang\*Net Windows. Below are the most commonly used icons in the system.

| lcon     | Description                      |
|----------|----------------------------------|
| 🕒 New    | Create a new record              |
| Delete   | Delete an existing record        |
| Save     | Save a record                    |
| Sat Exit | Exit from the current screen     |
| Select   | Select a record                  |
| Refresh  | Refresh a listing                |
| 😢 Remove | Remove a record from the listing |
| 🔊 Submit | Submission                       |
| Download | Download a record                |
| View     | View a details record            |

Table 2

| Cha | pter | 1   | Hom       | e |                 |                 |            |                   |                 |                 |                  |                              |                |
|-----|------|-----|-----------|---|-----------------|-----------------|------------|-------------------|-----------------|-----------------|------------------|------------------------------|----------------|
| D   | ₹    |     |           |   |                 |                 |            |                   |                 |                 | C                | )epot System                 |                |
| 3   | Home | Imp | ort Modul | е | Export Modu     | le              |            |                   |                 |                 |                  |                              |                |
| ø   | D    | e   | G         |   | ∎↓              | ļ¢∮             | <u>.</u>   |                   |                 | <b>G</b>        |                  |                              | $\otimes$      |
| c   | ٥    | ٥   | ۵         | Ŧ | SCN<br>Download | SCN<br>Schedule | Fwrd Agent | Shipping<br>Agent | Haulier<br>List | Appl.<br>Update | Code<br>Download | Expected Return<br>Container | Close<br>Appl. |
|     | Ho   | me  |           |   | My1Port L       | ive SCN 🛛 🦼     | My 1Por    | t - Biz. Partn    | er 🦼            | Live Do         | wnload 🦼         | 4                            |                |

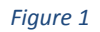

Accessing Home will provide user few options as below:

- 1. Home
- 2. My 1Port Live SCN
- 3. My 1Port Biz. Partner
- 4. Live Download

## 1.1 Skin Themes

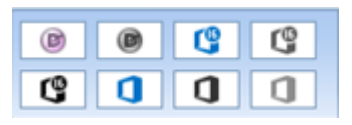

Figure 2

Option allows user to setup Skin Themes and change how the system interface look like.

## 1.2 My1Port Live SCN

Two options available for user:

- a. SCN Download
- b. SCN Schedule

## 1.2.1 SCN Download

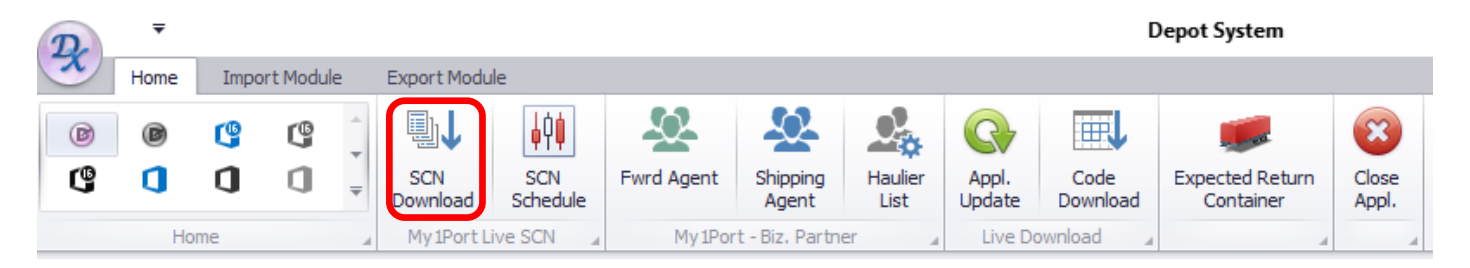

Figure 3

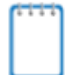

For users to download registered SCN at Port Klang\* Net

## 1. Click on **SCN Download** tab to display the *Live SCN Llisting*.

| D.     | -      | *        | Cloud Service - Live SCN - Depot System — C |        |     |                 |                |              |                   |                 |                 |                  |                              | - 0            | ×        |          |          |        |              |          |          |          |
|--------|--------|----------|---------------------------------------------|--------|-----|-----------------|----------------|--------------|-------------------|-----------------|-----------------|------------------|------------------------------|----------------|----------|----------|----------|--------|--------------|----------|----------|----------|
| A      | Hor    | me       | Import                                      | Module | e   | Export Modu     | le             |              |                   |                 |                 |                  |                              |                |          |          |          |        |              |          |          |          |
| B      | (8     |          | G                                           | G      | *   | ∎↓              | ļ¢≬            | ₩.           | ₽.                |                 | Q               | <b>T</b>         |                              | 8              |          |          |          |        |              |          |          |          |
| G      |        |          | 0                                           | ٥      | Ŧ   | SCN<br>Download | SCN<br>Schedul | e Fwrd Agent | Shipping<br>Agent | Haulier<br>List | Appl.<br>Update | Code<br>Download | Expected Return<br>Container | Close<br>Appl. |          |          |          |        |              |          |          |          |
|        |        | Home     | 2                                           |        |     | My 1Port L      | ive SCN        | My 1Por      | rt - Biz. Part    | tner            | ⊿ Live Do       | wnload           |                              |                |          |          |          |        |              |          |          |          |
| Cloud  | Servio | e - Live | e SCN                                       |        |     |                 |                |              |                   |                 |                 |                  |                              |                |          |          |          |        |              |          |          | х        |
| Select | ion/Fi | lter     |                                             |        |     |                 |                |              |                   |                 |                 |                  | [Downloa                     | ding SCN ]     |          |          |          |        |              |          |          |          |
|        |        |          |                                             |        |     | 🗹 Date Ran      | ge             |              |                   |                 |                 |                  |                              |                |          |          |          |        |              |          |          |          |
| Por    | t: P   | Port Kla | ng                                          | •      | •   | Date Type       | ETA            | From         | : 10/07/2         | 017 🔻           | To: 16/07       | /2017 🔻          |                              |                |          |          |          |        |              |          |          |          |
| Live S | CN Lis | ting     |                                             |        |     |                 |                |              |                   |                 |                 |                  |                              |                |          |          |          |        |              |          |          |          |
| Se     | elect  | SCN No   | o.                                          | Voya   | age | Vessel II       | v v            | essel Name   |                   | Call Sign       | ETA Date        | ETA Time         | ETD Date                     | ETD Time       | ATA Date | ATA Time | ATD Date | ATD Ti | Calling Port | Status   |          |          |
| ۹ [    |        |          |                                             |        |     |                 |                |              |                   |                 |                 |                  |                              |                |          |          |          |        |              |          |          |          |
|        |        |          |                                             |        |     |                 |                |              |                   |                 |                 |                  |                              |                |          |          |          |        |              |          |          | V        |
|        |        |          |                                             |        |     |                 |                |              |                   |                 |                 |                  |                              |                |          |          |          |        |              |          | Down     | load     |
|        |        |          |                                             |        |     |                 |                |              |                   |                 |                 |                  |                              |                |          |          |          |        |              |          |          |          |
|        |        |          |                                             |        |     |                 |                |              |                   |                 |                 |                  |                              |                |          |          |          |        |              |          | Select   | t All    |
|        |        |          |                                             |        |     |                 |                |              |                   |                 |                 |                  |                              |                |          |          |          |        |              |          |          |          |
|        |        |          |                                             |        |     |                 |                |              |                   |                 |                 |                  |                              |                |          |          |          |        |              |          |          | ÷        |
|        |        |          |                                             |        |     |                 |                |              |                   |                 |                 |                  |                              |                |          |          |          |        |              |          | Save to  | Local    |
|        |        |          |                                             |        |     |                 |                |              |                   |                 |                 |                  |                              |                |          |          |          |        |              |          |          |          |
|        |        |          |                                             |        |     |                 |                |              |                   |                 |                 |                  |                              |                |          |          |          |        |              |          |          | Exit     |
|        |        |          |                                             |        |     |                 |                |              |                   |                 |                 |                  |                              |                |          |          |          |        |              |          |          |          |
|        |        |          |                                             |        |     |                 |                |              |                   |                 |                 |                  |                              |                |          |          |          |        |              |          |          |          |
|        |        |          |                                             |        |     |                 |                |              |                   |                 |                 |                  |                              |                |          |          |          |        |              |          |          |          |
|        |        |          |                                             |        |     |                 |                |              |                   |                 |                 |                  |                              |                |          |          |          |        |              |          |          |          |
|        |        |          |                                             |        |     |                 |                |              |                   |                 |                 |                  |                              |                |          |          |          |        |              |          |          |          |
|        |        |          |                                             | 1      |     |                 |                |              |                   |                 |                 |                  |                              |                |          |          |          |        |              |          | _        |          |
|        |        |          |                                             |        |     |                 |                |              |                   |                 |                 |                  |                              |                |          |          |          |        |              |          |          |          |
| 🤩 Gor  | od Int | ernet C  | Connect                                     | ion    |     |                 |                |              |                   |                 |                 |                  |                              |                |          |          |          |        |              | Ver 3.22 | Admin 15 | /07/2017 |

#### Figure 4

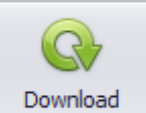

- 2. Proceed on to start downloading SCN No and the details.
- 3. SCN No will be listed on the listing with all the voyage details. Select require SCN No and click on **Save to** Local button to save the information into the system.

| F/A | Igents  | List Cloud S | ervice - Live S | CN           |                  |           |                |            |            |                    |            |        |            |       |              |           |   | ×             |
|-----|---------|--------------|-----------------|--------------|------------------|-----------|----------------|------------|------------|--------------------|------------|--------|------------|-------|--------------|-----------|---|---------------|
| Se  | lection | /Filter      |                 |              |                  |           |                |            |            | [ Download         | ing SCN ]  |        |            |       |              |           |   |               |
|     |         |              |                 | 🔽 Date Range | 9                |           |                |            |            | Download completed |            |        |            |       |              |           |   |               |
|     | Port :  | Port Klang   | *               | Date Type    | ETA - From :     | 17/04/201 | 7 <b>-</b> To: | 23/04/2013 | 7 👻        |                    |            |        |            |       |              |           |   |               |
| Liv | e SCN I | Listing      |                 |              |                  |           |                |            |            |                    |            |        |            |       |              |           |   |               |
|     | Select  | SCN No.      | Voyage          | Vessel ID    | Vessel Name      | Call S    | ETA Date       | ETA Time   | ETD Date   | ETD Time           | ATA Date   | ATA Ti | ATD Date   | ATD   | Calling Port | Status    |   |               |
| 8   |         |              |                 |              |                  |           |                |            |            |                    |            |        |            |       |              |           | ^ |               |
| >   | •       | FH1A         | 061E            | BA713        | BALTIMORE BRIDGE | 3ETY2     | 22/04/2017     | 12:00      | 23/04/2017 | 08:00              | 01/01/1900 |        | 01/01/1900 |       | West Port    |           |   |               |
|     | V       | FJCH         | 17PK102W        | MA074        | MTT PORT KLANG   | 9MQI4     | 20/04/2017     | 01:00      | 20/04/2017 | 17:30              | 20/04/2017 | 01:00  | 20/04/2017 | 20:40 | West Port    | AMENDED   |   | Download      |
|     | V       | FJLG         | 034E            | CA878        | COSCO HARMONY    | VRJA4     | 20/04/2017     | 10:00      | 21/04/2017 | 23:00              | 21/04/2017 | 04:00  | 01/01/1900 |       | West Port    |           |   |               |
|     | V       | FKER         | 1704N           | LA432        | LILY STAR        | D5LT3     | 21/04/2017     | 13:20      | 22/04/2017 | 13:20              | 01/01/1900 |        | 01/01/1900 |       | West Port    | CANCELLED |   | Select All    |
|     |         | FKK0         | 007E            | CA845        | CSCL SPRING      | VRMT6     | 23/04/2017     | 00:01      | 24/04/2017 | 23:00              | 01/01/1900 |        | 01/01/1900 |       | West Port    |           |   |               |
|     | V       | FKK7         | 17AW014E        | AA204        | ASIATIC WAVE     | 9V8790    | 22/04/2017     | 01:00      | 22/04/2017 | 17:30              | 01/01/1900 |        | 01/01/1900 |       | West Port    |           |   |               |
|     | V       | FKKE         | 025N            | CA864        | COSCO IZMIR      | VRMJ7     | 17/04/2017     | 02:00      | 18/04/2017 | 23:00              | 01/01/1900 |        | 01/01/1900 |       | West Port    |           |   | Save to Local |
|     | V       | FKUL         | 1711            | TA418        | TOVE MAERSK      | OXCB2     | 20/04/2017     | 21:00      | 21/04/2017 | 07:00              | 01/01/1900 |        | 01/01/1900 |       | West Port    |           |   |               |
|     | V       | FKUN         | 1716            | BA729        | BONAVIA          | ELVL8     | 21/04/2017     | 00:00      | 21/04/2017 | 12:00              | 01/01/1900 |        | 01/01/1900 |       | West Port    |           |   | Evit          |
|     | V       | FKUU         | 1714            | CA657        | CAPE MONTEREY    | 5BDW4     | 22/04/2017     | 03:00      | 22/04/2017 | 13:00              | 01/01/1900 |        | 01/01/1900 |       | West Port    |           |   |               |

4. Successful message will be displayed.

| [ Downloading SCN ] |
|---------------------|
| Download completed. |
|                     |
| Figure 6            |

## 1.2.2 SCN Schedule

| D | ₹    |      |           |        |                 |                 |            |                   |                 |                 | 0                | Depot System                 |                |
|---|------|------|-----------|--------|-----------------|-----------------|------------|-------------------|-----------------|-----------------|------------------|------------------------------|----------------|
| 3 | Home | Impo | ort Modul | e      | Export Modul    | e               |            |                   |                 |                 |                  |                              |                |
| B | ø    | (P   | G         | -<br>- |                 | ļļļ             | - <u></u>  | - <u>S</u>        |                 | <b>Q</b>        |                  |                              | $\otimes$      |
| C | ٥    | ٥    | ۵         | Ŧ      | SCN<br>Download | SCN<br>Schedule | Fwrd Agent | Shipping<br>Agent | Haulier<br>List | Appl.<br>Update | Code<br>Download | Expected Return<br>Container | Close<br>Appl. |
|   | Ho   | ome  |           | 4      | My 1Port Li     | ve SCN 🔒        | My 1Por    | t - Biz. Partne   | er 🦼            | Live Do         | ownload 🦼        | 4                            |                |

Figure 7

Listed all voyage scheduled per SCN and details with estimation arrival and departure.

- 1. Click on **SCN Schedule** tab to list all the SCN scheduled.
- 2. SCN Schedule Listing will be displayed as below.

| an a column bi | eader here to grou  | n hv   | that column    |             |              |                  |          |                   |          |        |   |               |
|----------------|---------------------|--------|----------------|-------------|--------------|------------------|----------|-------------------|----------|--------|---|---------------|
|                | codel fiele to groo | -p = 1 |                | Vessel Name |              | Estimate Arrival |          | Estimate Departur | re       |        |   | Refresh       |
| SCN No         | Voyage No           |        | Call Port      | Vessel ID   | Vsl Name     | ETA Date 🔹       | ETA Time | ETD Date          | ETD Time | Status |   |               |
|                |                     |        |                |             |              |                  |          |                   |          |        |   | Purge SC      |
| FGMU           | 147N                |        | P/Klang-North  | WA025       | WEST SCENT   | 25-04-2017 00    | 08:00    | 26-04-2017 00     | 20:00    |        |   |               |
| FPVN           | 17OC022             |        | P/Klang-North  | OA057       | OCEAN STAR   | 23-04-2017 00    | 15:47    | 24-04-2017 00     | 11:47    |        |   | 7             |
| FPVH           | 17TR007             |        | P/Klang-North  | M1666       | MALAYSIA EXP | 23-04-2017 00    | 16:45    | 24-04-2017 00     | 11:00    |        |   | Exit          |
| FPVG           | 1703                |        | P/Klang-North  | B1967       | BANDAR BARU  | 23-04-2017 00    | 00:00    | 28-04-2017 00     | 00:00    |        |   |               |
| FPVA           | 17TR007             |        | P/Klang-North  | 10693       | INDOMAL EXP  | 23-04-2017 00    | 17:25    | 24-04-2017 00     | 11:00    |        |   |               |
| FPV7           | 001/17              |        | P/Klang-North  | NA474       | NORDPORT     | 23-04-2017 00    | 10:00    | 25-04-2017 00     | 10:00    |        |   |               |
| FPUP           | WL02G               |        | P/Klang-North  | WA125       | WO LONG SON  | 23-04-2017 00    | 01:00    | 24-04-2017 00     | 01:00    |        |   | Charle Date   |
| FPUH           | V.S1704             |        | P/Klang-North  | PA510       | PVT SEA LION | 23-04-2017 00    | 01:00    | 24-04-2017 00     | 23:59    |        |   | Start Date    |
| FPTV           | B234707             |        | P/Klang-West P | BA427       | BARLIAN 234  | 23-04-2017 00    | 20:00    | 24-04-2017 00     | 20:00    |        |   |               |
| FPTU           | B234707             |        | P/Klang-West P | AA833       | ALPHA PROGR  | 23-04-2017 00    | 20:00    | 24-04-2017 00     | 20:00    |        |   | End Date      |
| FPTL           | 02/17               |        | P/Klang-West P | AA853       | ARK          | 23-04-2017 00    | 01:00    | 26-04-2017 00     | 23:59    |        | _ |               |
| FPRR           | L87050N             |        | P/Klang-North  | L0919       | LOW KIM CHU  | 23-04-2017 00    | 21:00    | 24-04-2017 00     | 07:00    |        |   |               |
| FPR8           | L87050N             |        | P/Klang-North  | L0980       | LOW KIM CHU  | 23-04-2017 00    | 21:00    | 24-04-2017 00     | 07:00    |        |   |               |
| FPPX           | 00095               |        | P/Klang-North  | PA459       | PINYA STAR   | 23-04-2017 00    | 08:00    | 24-04-2017 00     | 08:00    |        |   | Canfirm Dalat |
| FPPT           | 1704                |        | P/Klang-North  | LA407       | LEWANG       | 23-04-2017 00    | 00:00    | 24-04-2017 00     | 00:00    |        |   | Commin Delet  |
| FPPP           | 00 IN               |        | P/Klang-West P | BA773       | BAGAN STAR   | 23-04-2017 00    | 08:00    | 24-04-2017 00     | 08:00    |        |   | V             |

Figure 8

3. Select **Start date** and **End Date** at the Date Filter to list the require records and click on **Confirm Delete** button to proceed for deletion.

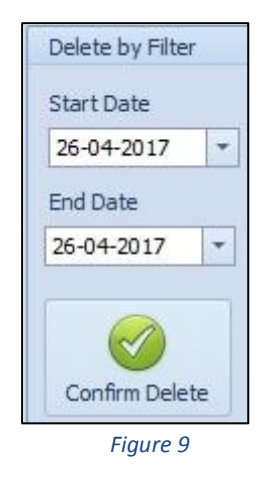

- 4. User are allows to purge the SCN by clicking on **Purge SCN** button.
- 5. Successful message will be displayed.

## 1.3 My1Port – Biz Partner

Three options available for online downloading:

- a. Forwarding Agent
- b. Haulier
- c. Depot

## 1.3.1 Forwarding Agent

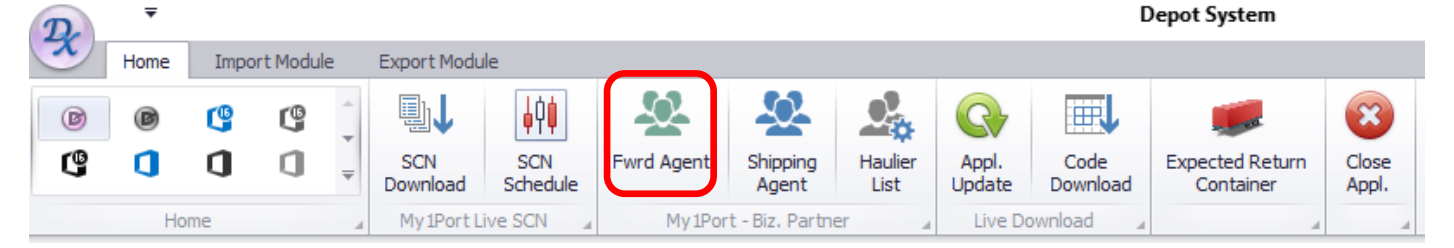

Figure 10

- 1. Click on **Forwarding Agent** tab to download Forwarding Agent which registered at Port Klang Net.
- 2. The below screen will be displayed to allows user click on **Download** button and retrieve the require data.

| F/ | Agents Li | ist         |              |                |           |           |           |           |        |        |              |
|----|-----------|-------------|--------------|----------------|-----------|-----------|-----------|-----------|--------|--------|--------------|
| Li | ting      |             |              |                |           |           |           |           |        |        |              |
| ľ  | Inter tex | t to search |              | ✓ Find Clear   |           |           |           |           |        |        |              |
|    | Select    | ROC No      | Company Name | Contact Person | Address 1 | Address 2 | Address 3 | Post Code | Tel No | Fax No | <b>€</b>     |
| 8  |           |             |              |                |           |           |           |           |        |        | Download     |
|    |           |             |              |                |           |           |           |           |        |        | E Salact All |
|    |           |             |              |                |           |           |           |           |        |        | Delect All   |
|    |           |             |              |                |           |           |           |           |        |        |              |
|    |           |             |              |                |           |           |           |           |        |        | Save Local   |
|    |           |             |              |                |           |           |           |           |        |        |              |
|    |           |             |              |                |           |           |           |           |        |        | Exit         |

3. A list of Forwarding Agent will be displayed as below. Tick on the check box to select any required Forwarding Agent.

|     |           | <u> </u>    | 3                                |                        |                        |                         |                       |           |         |              |       |           |
|-----|-----------|-------------|----------------------------------|------------------------|------------------------|-------------------------|-----------------------|-----------|---------|--------------|-------|-----------|
| F/  | Agents Li | st          |                                  |                        |                        |                         |                       |           |         |              |       | ×         |
| Lis | ting      |             |                                  |                        |                        |                         |                       |           |         |              |       |           |
|     | Enter te× | t to search |                                  | Find Clear             |                        |                         |                       |           |         |              |       |           |
|     | Select    | ROC No      | Company Name                     | Contact Person         | Address 1              | Address 2               | Address 3             | Post Code | Tel No  | Fax No       |       |           |
| 8   |           |             |                                  |                        |                        |                         |                       |           |         | 2            |       | ownload   |
| >   |           | 165848D     | A M FORWARDING SDN BHD           | ASOKHAN NAIDU          | NO 27-A, LORONG SANG   | BANDAR PUTERI,          | KLANG SELANGOR        | 41200     | 03-5167 | 03-516734    | -     |           |
|     |           | 601040H     | AB SUCCESS MARINE (M) SDN BHD    | SUSILAWATI BINTI AB M  | NO.3-1, JALAN KASUARI  | AMBANG BOTANIC, BUKIT   | KLANG                 | 41200     | (03) 33 | (03) 3325    | Se Se | elect All |
|     |           | 237204T     | ABLE FREIGHT FORWARDING SDN BHD  | WANDA WONG             | NO.63B-65B, JALAN BAY  | 6/KS6, BATU UNJUR, TAM  | TINGGI, KLANG         | 41200     | 03-3324 | 03-33249411  |       |           |
|     |           | 451383T     | ACE FREIGHT SYSTEMS (M) SDN BHD  | IRENE KONG             | NO. 2, LOT 2610, JALAN | TAMAN PERINDUSTRIAN S   | SUBANG JAYA, SELANGOR | 47500     | 03-8024 | 03-8024 6670 |       | Carle     |
|     |           | 241754T     | ACE VISION SDN BHD               | KAMARUL ZAMAN BIN HA   | NO.55B, JALAN BAYU TI  | BATU UNJUR, KLANG, SELA |                       | 42100     | 03-3319 | 03-3319 4499 |       | Jve Local |
|     |           | 476586M     | ACTPRO FREIGHT SDN BHD           | SURESH A/L KARUNAKARAN | NO 12 JALAN BAYU TING  | BAYU TINGGI KLANG       | SELANGOR DARUL EHSAN  | 41200     | 033325  | 0333257755   |       |           |
|     |           | 457094D     | ADANTSU FREIGHT FORWARDING SDN B | ZULKARNAIN BIN MD NO   | NO.6B LORONG SANGGU    | BANDAR PUTERI KLANG S   | MALAYSIA              | 41200     | 603-516 | 603-51627    | ×     | Exit      |
|     |           | 228190A     | ADVANCE LOGISTICS SDN BHD        | HANIRA MOHD HUSSIN     | LOT 37, LEBUH SULTAN   | PERINDUSTRIAN BANDAR    | SULEIMAN, PORT KLANG, | 42000     | 603 317 | 603 3176 1   |       |           |

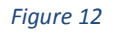

4. Click on **Save to Local** button to save the data into the system.

| [ Downloading SCN ] |                     |  |
|---------------------|---------------------|--|
|                     | Download completed. |  |
|                     |                     |  |

Figure 13

5. Message will be displayed once finished downloading and data successfully saved.

## 1.3.2 Shipping Agent

| D      | ₹        |            |                                                           | )epot System |                 |                 |            |                   |                 |                 |                  |                              |                |
|--------|----------|------------|-----------------------------------------------------------|--------------|-----------------|-----------------|------------|-------------------|-----------------|-----------------|------------------|------------------------------|----------------|
|        | Home     | Impo       | rt Module                                                 | e            | Export Modu     | le              |            |                   |                 |                 |                  |                              |                |
| ß      | ()<br>() | ( <b>°</b> | 6                                                         | < <b>₽ ₽</b> | SCN<br>Download | SCN<br>Schedule | Fwrd Agent | Shipping<br>Agent | Haulier<br>List | Appl.<br>Update | Code<br>Download | Expected Return<br>Container | Close<br>Appl. |
| Home 🔺 |          |            | My1Port Live SCN _ My1Port - Biz. Partner _ Live Download |              |                 |                 |            |                   |                 |                 |                  |                              |                |

Figure 14

1. Click on **Shipping Agent** tab to download Forwarding Agent which registered at Port Klang Net.

2. The below screen will be displayed to allows user click on **Download** button and retrieve the require data.

| Live Shipping Agent |             |              |            |           |           |           |        |                |            |  |  |
|---------------------|-------------|--------------|------------|-----------|-----------|-----------|--------|----------------|------------|--|--|
| Live SA Rec         | ord Listing |              |            |           |           |           |        |                |            |  |  |
| Enter text          | to search   | •            | Find Clear |           |           |           |        |                |            |  |  |
|                     |             |              |            |           |           |           |        |                | Download   |  |  |
| Pick                | ROC No      | Company Name | Address 1  | Address 2 | Address 3 | Post Code | Tel No | Contact Person |            |  |  |
| 9                   |             |              |            |           |           |           |        |                | Select All |  |  |
| ¥                   |             |              |            |           |           |           |        |                | Select All |  |  |
|                     | Total -     |              |            |           |           |           |        |                |            |  |  |
|                     | Total       |              |            |           |           |           |        |                |            |  |  |

#### Figure 15

- 3. A list of Forwarding Agent will be displayed as below. Tick on the check box to select any required Shipping Agent.
- 4. Click on **Save to Local** button to save the data into the system.
- 5. Message will be displayed once finished downloading and data successfully saved.

## 1.3.3 Haulier List

| D    | ₹        |            |             |           |             |                 |            |          |          | Depot System |       |                 |       |  |  |
|------|----------|------------|-------------|-----------|-------------|-----------------|------------|----------|----------|--------------|-------|-----------------|-------|--|--|
|      | Home     | Impo       | rt Modul    | e         | Export Modu | le              |            |          |          |              |       |                 |       |  |  |
| ø    | ()<br>() | ( <u>°</u> | (°          | - + - ₽   |             | SCN             | Fwrd Agent | Shipping | Haulier  | Appl.        | Code  | Expected Return | Close |  |  |
| Home |          |            | My 1Port Li | ive SCN _ | My 1Por     | t - Biz. Partne | er a       | Live Do  | wnload 4 | Container    | Appi. |                 |       |  |  |

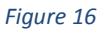

- 1. Click on **Haulier List** tab to proceed download Haulier which registered at Port Klang\*Net.
- 2. The screen will be displayed as below to allow you click on **Download** button and retrieve a list of Haulier.

| =/Agents L  | ist Live Hau | lier List    |                |           |           |           |           |        |        | ×            |
|-------------|--------------|--------------|----------------|-----------|-----------|-----------|-----------|--------|--------|--------------|
| Record List | ting         |              |                |           |           |           |           |        |        |              |
| Enter tex   | kt to search |              | ▼ Find Clear   |           |           |           |           |        |        |              |
| Select      | ROC No       | Company Name | Contact Person | Address 1 | Address 2 | Address 3 | Post Code | Tel No | Fax No | <b>Q</b> ∕   |
| '           |              |              |                |           |           |           |           |        |        | Download     |
|             |              |              |                |           |           |           |           |        |        | C Select All |
|             |              |              |                |           |           |           |           |        |        | Save Local   |
|             |              |              |                |           |           |           |           |        |        | Exit         |

3. **Haulier List** will be shown as below. Select any **Haulier** and click on **Save to Local** button to save the record into the system.

| F/Aq | ients Li | st Live Hauli | er List                             |                      |                         |                        |                        |           |         |             |   | ,          |
|------|----------|---------------|-------------------------------------|----------------------|-------------------------|------------------------|------------------------|-----------|---------|-------------|---|------------|
| Rec  | ord List | ng            |                                     |                      |                         |                        |                        |           |         |             |   |            |
| Er   | ter te×  | t to search   |                                     | • Find Clear         |                         |                        |                        |           |         |             |   |            |
| Se   | elect    | ROC No        | Company Name                        | Contact Person       | Address 1               | Address 2              | Address 3              | Post Code | Tel No  | Fax No      |   |            |
| 8    |          |               |                                     |                      |                         |                        |                        |           |         |             | ^ | Download   |
| >    |          | 443843D       | ABLE MERIDIAN LOGISTICS SON BHD     | KUMARESEN            | LOT PT 22864 JALAN SH   | OFF JALAN KAPAR, KLANG | SELANGOR               | 42100     | 033290  | 0332904266  |   |            |
|      |          | 672900A       | ADVANCE INTERCITY LOGISTICS SDN BHD | WONG KEAN MING       | LOT 8088, PERSIARAN K   | SECTION 16             | SHAH ALAM SELANGOR     | 40200     | 035510  | 0355106988  |   | Select All |
|      |          | 840237K       | AEROGLOBAL LOGISTICS (M) SDN BHD    | LUVEN LOUDES         | SUITE #22-06 CENTRO 8   | JALAN BATU TIGA LAMA,  | KLANG, SELANGOR DARUL  | 41300     | 03-3342 | 03-33427964 | 1 |            |
|      |          | 1099218M      | AES HAULAGE SDN BHD                 | MANDY ANG            | NO. 11A-1, LORONG PER   | TAMAN PENDAMAR PERMAI  | PORT KLANG             | 42000     | 033165  | 0331657500  |   |            |
|      |          | 512643V       | AGENDA WIRA SDN BHD                 | NAGALINGAM A/L MUNIA | LOT 9, LINGKARAN SULT   | BDR. SULTAN SULAIMAN   | PORT KLANG             | 42000     | 03-3176 | 03-31769933 | l | Save Local |
|      |          | 705649D       | AGRIPLEX (M) SDN BHD                | LEONG LEE SHIN       | LOT 39, JALAN BRP 9/2A, | PUTRA INDUSTRIAL PARK  | SUNGAI BULOH, SELANGOR | 47000     | 036141  | 0361413111  |   |            |
|      |          | 640551H       | AGX LOGISTICS (M) SDN BHD           | ARUMUGAN A/L THAMBU  | UNIT 3A-C 2ND FLOOR,    | 10/1A PUSAT PERNIAGAA  | SUBANG JAYA SELANGOR   | 47610     | 03-8023 | 03-80232312 |   |            |
|      |          | 583226U       | AIMTRANS LOGISTICS (M) SDN BHD      | LOW BOON HWA         | LOT 11937, JALAN PERA   | OFF JALAN TELOK GONG,  | 42000 PORT KLANG, SELA | 42000     | (03)    | (03) -33    |   | Exit       |
|      |          | 208292V       | AIROCEANIC EXPRESS SDN BHD          | MOHD ZIN BIN JAAFAR  | LOT 3, JALAN 223, SECT  | PETALING JAYA          |                        | 46100     | 603-795 | 603-7957 7  |   |            |

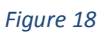

4. System will shows below message once downloading and updating is completed.

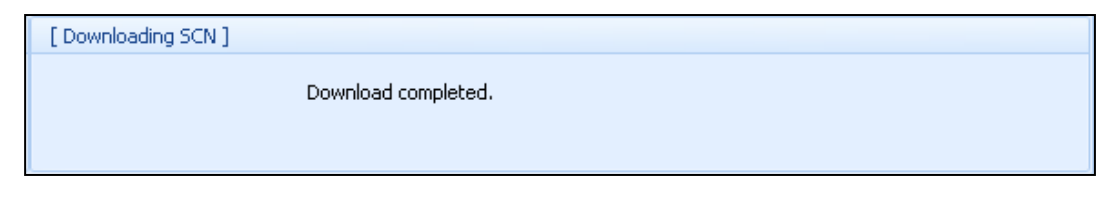

Figure 19

## 1.4 Live Download

## 1.4.1 Application Update

| D    | ₹                  |                  |        |                        |          |         |                         |          |                  |          | [         | Depot System    |       |  |  |  |  |
|------|--------------------|------------------|--------|------------------------|----------|---------|-------------------------|----------|------------------|----------|-----------|-----------------|-------|--|--|--|--|
|      | Home Import Module |                  |        | Export Modu            | le       |         |                         |          |                  |          |           |                 |       |  |  |  |  |
| ø    | (B)                | ( <b>°</b><br>() | C<br>( | -                      |          | SCN     | Fwrd Agent              | Shipping | Haulier          | Appl.    | Code      | Expected Return | Close |  |  |  |  |
| Home |                    |                  |        | Download<br>My1Port Li | Schedule | My 1Por | Agent<br>t - Biz. Partn | List     | Update<br>Live D | Download | Container | Appl.           |       |  |  |  |  |

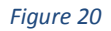

- 1. Choose **Home** tab and select **Download Update** to update the latest patches of *PK\*Net System*.
- 2. Confirmation popup will appear before can proceed further. Click **Yes** to continue close current application before proceed.

| Update Manager                                                  | × |
|-----------------------------------------------------------------|---|
| This requires to close the application.Do you want to continue? |   |
| Yes No                                                          |   |

Figure 21

3. Disclaimer windows will popup and click on **Agree** checkbox to proceed further. **Next** button will be enabled to click before updating starts the process.

| Disclaimer                                     |                                                                                                    |    |
|------------------------------------------------|----------------------------------------------------------------------------------------------------|----|
| Rank Alpha T<br>any kind with<br>warranties of | echnologies Sdn Bhd (RANK ALPHA) makes no warranty of regard to this material, including, but not limited to, the implied the merchantability and fitness for a particular purpose. | -  |
| RANK ALPH<br>or consequen<br>of this materia   | A shall not be liable for error contained herein or for incidental tial damages in connection with furnishing, performance, or use al.                                              | l  |
| The information                                | on disclosed is strictly confidential and may not be disclosed to without prior consent of RANK ALPHA. RANK ALPHA                                                                   | ,  |
| By accepting data p                            | rovided by the Rank Alpha Technologies, you must agree to the above conditions of release a                                                                                         | nd |

Figure 22

4. Click on Next button on Figure 22, below screen will appear for user to confirm the system name and Id.

| ۲   | Welcome           |                        |
|-----|-------------------|------------------------|
| Sy  | stem Select       | ion                    |
| Dle | ace celect a syst | tem vou wich to update |
|     | ID                | Name                   |
| ۱.  | PKN_DPV8          | PKNET_DP               |
|     |                   |                        |
|     |                   |                        |
|     |                   |                        |
|     |                   |                        |
|     |                   |                        |
|     |                   |                        |
|     |                   |                        |
|     |                   |                        |
|     |                   |                        |
|     |                   | Next > Exit            |
|     |                   |                        |

5. Click on **Check Update** button to check for any latest patches. System will show all the patches that have to update.

| ۵ ک | Welcome        |                              |           |       |            |            | × |  |  |  |  |  |
|-----|----------------|------------------------------|-----------|-------|------------|------------|---|--|--|--|--|--|
| Sy  | DLL Component  | e for<br>Readme/Release Note |           |       |            |            |   |  |  |  |  |  |
|     | Component Info | )                            | -         | -     | 1          | Version    |   |  |  |  |  |  |
|     | S Name         |                              | Size      | Date  | Local      | Server     |   |  |  |  |  |  |
|     |                |                              |           |       |            |            |   |  |  |  |  |  |
|     |                | - For                        | ce Update | My Ch | eck Update | Update Now |   |  |  |  |  |  |
|     | Figure 24      |                              |           |       |            |            |   |  |  |  |  |  |

6. User are allows to check and compare the latest patches with the current patches used. Tick the check box for any requires patches to be updated. Click on **Update Now** to proceeds update on the current system.

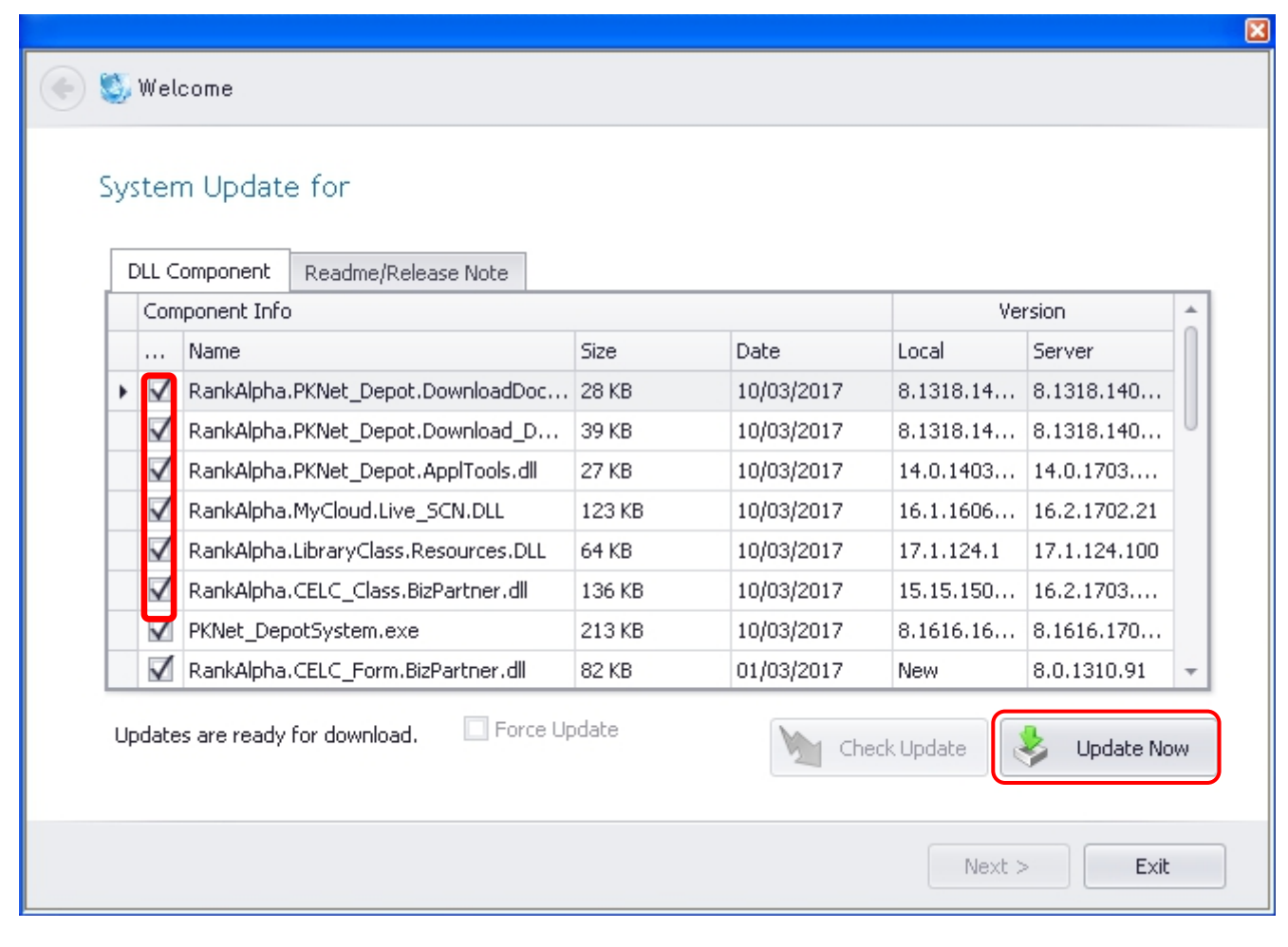

Figure 25

7. Click on **Finish** button and your system ready for the latest updated system.

|   |                                                                  | × |
|---|------------------------------------------------------------------|---|
| ٠ | 😂 Welcome                                                        |   |
|   | Finished                                                         |   |
|   | Thank you for using RA Update Manager.                           |   |
|   | By using this tool, you can always keep your product up-to-date. |   |
|   |                                                                  |   |
|   |                                                                  |   |
|   |                                                                  |   |
|   |                                                                  |   |
|   |                                                                  |   |
|   |                                                                  |   |
|   |                                                                  |   |
|   | Finish Exit                                                      |   |

Figure 26

## 1.4.2 Code Download

| D    | ₹       |            |           |              |                 |                 |                |                   |                 |                 | [                | )epot System                 |                |  |
|------|---------|------------|-----------|--------------|-----------------|-----------------|----------------|-------------------|-----------------|-----------------|------------------|------------------------------|----------------|--|
| ×    | Home    | Impo       | ort Modul | e            | Export Modu     | le              |                |                   |                 |                 |                  |                              |                |  |
| ß    | ®<br>() | ( <u>°</u> | (°        | < <b>₽ ₽</b> | SCN<br>Download | SCN<br>Schedule | Fwrd Agent     | Shipping<br>Agent | Haulier<br>List | Appl.<br>Update | Code<br>Download | Expected Return<br>Container | Close<br>Appl. |  |
| Home |         |            |           | My 1Port Li  | ve SCN 🔒        | My 1Por         | t - Biz. Partn | er 🦼              | Live Do         | ownload 🔒       |                  | 4                            |                |  |

#### Figure 27

- 1. Click on Code Download tab to proceed for Table Center update.
- 2. The below screen will be displayed and user ready to click on **Get Table List** button to proceed further.

| Table Center Download                             |             |                  |                                                   | ×               |
|---------------------------------------------------|-------------|------------------|---------------------------------------------------|-----------------|
| - Table List                                      |             |                  | - Download Listing                                |                 |
| Drag a column header here to group by that column |             |                  | Drag a column header here to group by that column |                 |
| Select Table Name                                 | Last Update |                  | Select                                            |                 |
|                                                   |             |                  |                                                   |                 |
|                                                   |             |                  |                                                   | Download Code   |
|                                                   |             |                  |                                                   |                 |
|                                                   |             |                  |                                                   |                 |
|                                                   |             |                  |                                                   | Select All Code |
|                                                   |             |                  |                                                   |                 |
|                                                   |             |                  |                                                   | Opdate Local DB |
|                                                   |             |                  |                                                   |                 |
|                                                   |             |                  |                                                   | Fil Exit        |
|                                                   |             |                  |                                                   |                 |
|                                                   |             |                  |                                                   |                 |
|                                                   |             |                  | :                                                 |                 |
|                                                   |             |                  |                                                   |                 |
|                                                   |             |                  |                                                   |                 |
|                                                   |             |                  |                                                   |                 |
|                                                   |             |                  |                                                   |                 |
|                                                   |             |                  |                                                   |                 |
|                                                   |             |                  |                                                   |                 |
|                                                   |             |                  |                                                   |                 |
|                                                   |             |                  |                                                   |                 |
|                                                   |             |                  |                                                   |                 |
|                                                   |             |                  |                                                   |                 |
|                                                   |             |                  |                                                   |                 |
|                                                   |             |                  |                                                   |                 |
|                                                   |             |                  |                                                   |                 |
|                                                   |             | 4 Get Table List |                                                   |                 |
|                                                   |             | <u> </u>         |                                                   |                 |

#### Figure 28

3. From below screen, user have to tick on the check box to select any require **Table Name** from the **Table List**. Click on **Download Code** button to retrieve the list of codes for the selected table.

| Table Cen    | ter Download               |               |    |                |                             |      |                  |       | ×              |
|--------------|----------------------------|---------------|----|----------------|-----------------------------|------|------------------|-------|----------------|
| — Table List |                            |               | Do | wnload Listing |                             |      |                  |       |                |
| Drag a col   | umn header here to group b | y that column |    |                | ere to group by that column |      |                  |       |                |
| Select       | Table Name                 | Last Update   |    | Select         | Туре                        | Code | Description      |       |                |
| $\checkmark$ | PKN_ISOCode_TableID        | 02/08/2014    | Þ  |                | C*                          | RF   | Reefer .         |       |                |
| ▶ □          | PKN_ISO_CT                 | 02/08/2014    |    |                | C*                          | OT   | Open Top .       |       | <b>V</b>       |
|              | PKN_PortTerminal           | 14/07/2014    |    |                | C*                          | OS   | Open Side        | . Dov | vnload Code    |
|              | PKN_TableID                | 21/03/2014    |    |                | C*                          | RK   | Rack .           |       |                |
|              |                            |               |    |                | C*                          | ТК   | Tanker .         |       |                |
|              |                            |               |    |                | C*                          | HH   | Half Height .    | Se    | elect All Code |
|              |                            |               |    |                | C*                          | GP   | General Purpose  |       |                |
|              |                            |               |    |                | C*                          | DG   | Dangerous Goods  | . Upd | late Local DB  |
|              |                            |               |    |                | C*                          | HC   | High Cube - 96 . |       |                |
|              |                            |               |    |                | C*                          | VH   | Ventilated .     |       |                |
|              |                            |               |    |                | C*                          | HR   | Insulated .      | 🐳     | Exit           |
|              |                            |               |    |                | C*                          | UT   | Open Top .       |       | ·              |

- 4. Once successfully downloaded, a list of codes for the selected table will be listed on the right windows.
- 5. Tick any required **Code** from the list, otherwise tick the check box **Select All Code** to select all entire codes and click on **Update Local DB** button to save the code into the system.

| Tab   | le Cent      | er Download         |             |     |        |           |     |                              |      |                 | ×               |
|-------|--------------|---------------------|-------------|-----|--------|-----------|-----|------------------------------|------|-----------------|-----------------|
| - Tab | le List      |                     |             | - D | ownloa | d Listing | , — |                              |      |                 |                 |
| Drag  | ) a colu     |                     | that column | D   |        |           |     | nere to group by that column |      |                 |                 |
|       | Select       | Table Name          | Last Update |     | Selec  | it        |     | Туре                         | Code | Description     |                 |
|       | $\checkmark$ | PKN_ISOCode_TableID | 02/08/2014  | ,   | •      |           |     | C*                           | RF   | Reefer          |                 |
| •     |              | PKN_ISO_CT          | 02/08/2014  |     |        |           |     | <*                           | от   | Open Top        |                 |
|       |              | PKN_PortTerminal    | 14/07/2014  |     |        |           |     | C*                           | 05   | Open Side       | Download Code   |
|       |              | PKN_TableID         | 21/03/2014  |     |        |           |     | ⊂*                           | RK   | Rack            |                 |
|       |              |                     |             |     |        |           |     | C*                           | тк   | Tanker          |                 |
|       |              |                     |             |     |        |           |     | <*                           | НН   | Half Height     | Select All Code |
|       |              |                     |             |     |        |           |     | ⊂*                           | GP   | General Purpose |                 |
|       |              |                     |             |     |        |           |     | C*                           | DG   | Dangerous Goods | Update Local DB |
|       |              |                     |             |     |        |           |     | C*                           | HC   | High Cube - 96  |                 |
|       |              |                     |             |     |        |           |     | C*                           | VH   | Ventilated      |                 |
|       |              |                     |             |     |        |           |     | C*                           | HR   | Insulated       | Exit            |
|       |              |                     |             |     |        |           |     | C*                           | UT   | Open Top        |                 |

Figure 30

6. System will prompt a successful message once updating is successfully completed

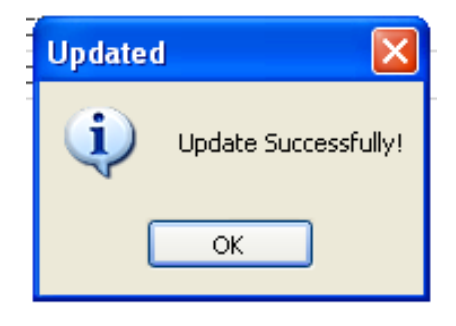

Figure 31

LEMBAGA PELABUHAN KELANG

# 1.5 Expected Return Container

| D | ₹    |                |          |   |                 |                 |            |                   |                 |                 | C                | epot System                  |                |
|---|------|----------------|----------|---|-----------------|-----------------|------------|-------------------|-----------------|-----------------|------------------|------------------------------|----------------|
| × | Home | Impo           | rt Modul | e | Export Modu     | le              |            |                   |                 |                 |                  |                              |                |
| B | ø    | ( <sup>®</sup> | G        |   | ∎↓              | ∳¢∳             | <u>.</u>   | <u>&amp;</u>      |                 | G               |                  |                              | $\otimes$      |
| G | ٥    | ٥              | ٥        | Ŧ | SCN<br>Download | SCN<br>Schedule | Fwrd Agent | Shipping<br>Agent | Haulier<br>List | Appl.<br>Update | Code<br>Download | Expected Return<br>Container | Close<br>Appl. |
|   | Ho   | me             |          |   | My 1Port Li     | ive SCN 🔄 🔒     | My 1Por    | t - Biz. Partn    | er 🦼            | Live Do         | ownload 🔒        | 4                            |                |

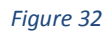

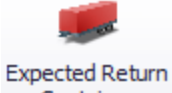

1. Click on Container option to proceed for the Expected Return Container.

| ally Expected Return Container |         |              |          |      |      |      |        |             |  |  |  |  |  |
|--------------------------------|---------|--------------|----------|------|------|------|--------|-------------|--|--|--|--|--|
| ily Container Listing          |         |              |          |      |      |      |        |             |  |  |  |  |  |
|                                |         |              |          |      |      |      |        |             |  |  |  |  |  |
| Container Info Expected Return |         |              |          |      |      |      |        |             |  |  |  |  |  |
| ROT No                         | eDoc No | Container No | Size     | Type | Date | Time | Status |             |  |  |  |  |  |
|                                |         |              |          |      |      |      |        | <b>- 54</b> |  |  |  |  |  |
|                                |         |              |          |      |      |      |        |             |  |  |  |  |  |
|                                |         |              |          |      |      |      |        |             |  |  |  |  |  |
|                                |         |              |          |      |      |      |        |             |  |  |  |  |  |
|                                |         |              |          |      |      |      |        |             |  |  |  |  |  |
|                                |         |              |          |      |      |      |        |             |  |  |  |  |  |
|                                |         |              |          |      |      |      |        |             |  |  |  |  |  |
|                                |         |              |          |      |      |      |        |             |  |  |  |  |  |
|                                |         |              |          |      |      |      |        |             |  |  |  |  |  |
|                                |         |              |          |      |      |      |        |             |  |  |  |  |  |
|                                |         |              |          |      |      |      |        |             |  |  |  |  |  |
|                                |         |              |          |      |      |      |        |             |  |  |  |  |  |
|                                |         |              | Total: 0 |      |      |      |        |             |  |  |  |  |  |
|                                |         |              |          |      |      |      |        |             |  |  |  |  |  |

Figure 33

Refresh button will list o

button will list out all expected containers to be returned.

2.

# Chapter 2 IMPORT Module

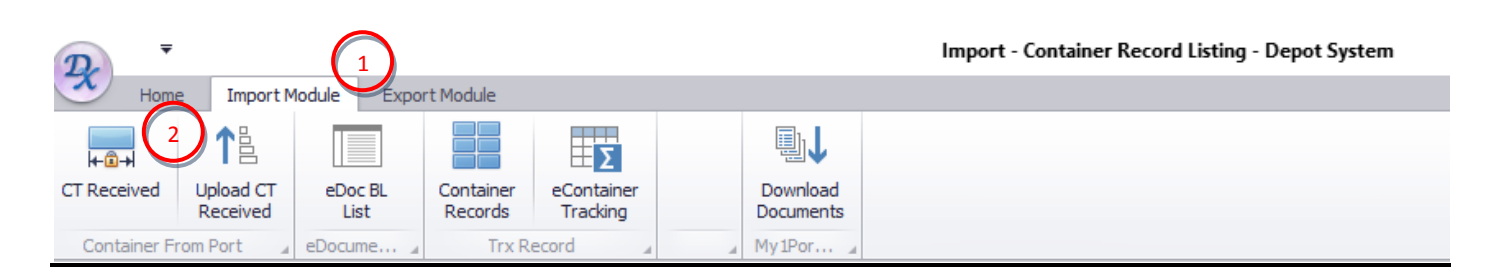

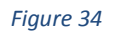

- **2.1** Container From Port have two process:
  - a. CT Received
  - b. Upload CT Received

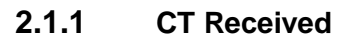

| <b>Z</b>     |                       |                 |                      |                        |                       | Import - Container Record Listing - Depot System |
|--------------|-----------------------|-----------------|----------------------|------------------------|-----------------------|--------------------------------------------------|
| Home         | Import M              | lodule Expor    | rt Module            |                        |                       |                                                  |
| 2            | ノ1                    |                 |                      | Σ                      | ₽↓                    |                                                  |
| CT Received  | Upload CT<br>Received | eDoc BL<br>List | Container<br>Records | eContainer<br>Tracking | Download<br>Documents |                                                  |
| Container Fr | om Port 🛛 🔒           | eDocume 』       | Trx Re               | ecord 🔒                | <br>My1Por "          |                                                  |

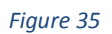

- 1. Go to Import Process tab to see all available option.
- 2. Click on **CT Update** to start update container details informtaion.
- 3. **Container Info Listing** will be displayed. Tick the check box to select record for updating Import Container Information.

| I | mport - | Container Update | 1    |      |         |         |            |       | x                                |
|---|---------|------------------|------|------|---------|---------|------------|-------|----------------------------------|
|   | Contain | er Info          |      |      |         |         |            |       |                                  |
|   | Enter   | text to search   |      |      | •       | Find    | Clear      |       | General Info Shipment            |
| C |         |                  |      |      | 3       |         |            | ///   |                                  |
|   |         |                  |      |      |         |         | Expected R | eturn | ROT Ref No :                     |
|   | Pick    | Container No     | Size | Туре | eDoc No | Haulier | Date       | Time  | Box Operator :                   |
| ٩ |         |                  |      |      |         |         |            |       | F/Agent :                        |
|   |         |                  |      |      |         |         |            |       |                                  |
|   |         |                  |      |      |         |         |            |       | Haulier:                         |
|   |         |                  |      |      |         |         |            |       | Container Info                   |
|   |         |                  |      |      |         |         |            |       | Container No : Expected Date :   |
|   |         |                  |      |      |         |         |            |       | Size : Expected Time :           |
|   |         |                  |      |      |         |         |            |       | Туре:                            |
|   |         |                  |      |      |         |         |            |       | Status Info Upload Damage Photos |
|   |         |                  |      |      |         |         |            |       | Recd Date : 🔹 🔹 Recd Time :      |

Figure 36

٠

•

•

4. Enter necessary details in *General Info*, *Container Info*, *Shipment Details*, *Status Info* column and *Upload Damage Photos*.

#### General Info:

- i. Enter Request of Transport Number in the textbox ROT Ref No:
- ii. Select Box Operator from drop down listing Box Operator :
- iii. Forwarding Agent can be defined from drop down listing
- iv. Choose Haulier from drop down listing Huder:

#### Container Info

- i. Key in Container No in the textbox Container No :
- ii. Container Expected Date can be entered or select from Date Picker Expected Date :
- iii. Expected time for the container can be set here Expected Time:
- iv. Enter Container Size in the textbox see
- v. Select Container *Type* from drop down list
- vi. Container Status Information can be defince here Recol Date : Recol Time : Recol Time : Reco

-

vii. Select container Status from drop down list

Status :

viii. Any require container Remark can enter here

Remark :

#### ix. Upload Damaged Photo

Click to select photo for any location.

| Status Info | Upload Damage Photos |            |        |        |
|-------------|----------------------|------------|--------|--------|
| Pidk        | File Name            | Attachment | Remark | 📑 New  |
|             |                      |            |        | Delete |
|             |                      |            |        | A Exit |
|             |                      |            |        |        |
|             |                      |            |        |        |
|             |                      |            |        |        |
|             |                      |            |        |        |
|             |                      |            |        |        |
|             | Total Rec            | ord :      |        |        |
| Save        | Exit                 |            |        |        |

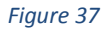

5. Lick Save button to save enterred Information
6. Click to exit from the screen.

## 2.1.2 Upload CT Received

| 2            | G                     |                 |                      |                        |                       | Import - Container Record Listing - Depot System |
|--------------|-----------------------|-----------------|----------------------|------------------------|-----------------------|--------------------------------------------------|
| Home         | e Importe             | odule Expo      | rt Module            |                        |                       |                                                  |
| <b>↓</b>     | 14                    |                 |                      | Σ                      | ∎↓                    |                                                  |
| CT Received  | Upload CT<br>Received | eDoc BL<br>List | Container<br>Records | eContainer<br>Tracking | Download<br>Documents |                                                  |
| Container Fr | om Port 🛛 🔒           | eDocume 🦼       | Trx R                | ecord 🛛 🦼              | <br>My1Por "          |                                                  |

- 1. Go to Import Process tab to find all available option.
- 2. Click on **Upload CT Received** option to upload for the container received.

3. Updated Import Container will be displayed on the listing. Tick the checkbox to select the record as container movement. Selected record will be moved to the Selected List on the right screen.

| I                                                           | Import - Submit Container Status                  |           |  |  |  |  |  |  |  |   |                                                   |         |              |             |           |  |  |
|-------------------------------------------------------------|---------------------------------------------------|-----------|--|--|--|--|--|--|--|---|---------------------------------------------------|---------|--------------|-------------|-----------|--|--|
| F                                                           | Record Listing                                    |           |  |  |  |  |  |  |  |   | elected                                           | List    |              |             |           |  |  |
| D                                                           | Drag a column header here to group by that column |           |  |  |  |  |  |  |  |   | Drag a column header here to group by that column |         |              |             |           |  |  |
| Received Container                                          |                                                   |           |  |  |  |  |  |  |  |   |                                                   |         |              |             |           |  |  |
| Pick Container No Size Type eDoc No ROT No Date Time Status |                                                   |           |  |  |  |  |  |  |  |   | Pick                                              | eDoc No | Container No | Size        | Туре      |  |  |
| ٩                                                           |                                                   | C         |  |  |  |  |  |  |  | ٩ |                                                   |         |              |             |           |  |  |
|                                                             | 3                                                 |           |  |  |  |  |  |  |  |   |                                                   |         |              |             |           |  |  |
|                                                             |                                                   | Total : 0 |  |  |  |  |  |  |  |   |                                                   |         | Тс           | tal :       |           |  |  |
|                                                             | Select Refresh                                    |           |  |  |  |  |  |  |  |   |                                                   |         | 6<br>Remove  | 5<br>Submit | 7<br>Exit |  |  |

#### Figure 39

- 4. Tick the check box on the Selected List listing for require record to be summited.
- 5. Click on **Submit** button to proceed for submission.
- 6. You may Click **Remove** button if require to remove listing before submission.
- 7. Click Exit to exit Upload CT Received screen.

## 2.2 eDoc BL List

| D. T        |                       |                 |                      |                        |                       | Import - Container Record Listing - Depot System |
|-------------|-----------------------|-----------------|----------------------|------------------------|-----------------------|--------------------------------------------------|
| Hom         | e Import M            | Iodule Expo     | rt Module            |                        |                       |                                                  |
| <b>₩</b>    | 18                    |                 |                      | Σ                      | ∎↓                    |                                                  |
| CT Received | Upload CT<br>Received | eDoc BL<br>List | Container<br>Records | eContainer<br>Tracking | Download<br>Documents |                                                  |
| Container F | rom Port 🛛 🔒          | eDocume 🦼       | Trx R                | ecord 🦼                | <br>My1Por "          |                                                  |

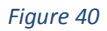

- 1. Go to Import Process tab and click on it to see all the option available.
- 2. Click on eDoc BL List option to list all downloaded eBoking records

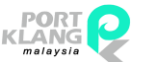

LEMBAGA PELABUHAN KELANG

3. **Booking Listing** will be displayed. Tick the check box to select record and view the details.

| Book<br>Li: | king L<br>sting | isting  | 3          |              |                  |        |           |           | × |
|-------------|-----------------|---------|------------|--------------|------------------|--------|-----------|-----------|---|
|             | s               | eDoc No | ROT Ref No | Box Operator | Forwarding Agent | SCN No | Voyage No | Vessel ID |   |
| <b>?</b>    |                 |         |            |              |                  |        |           |           |   |

#### Figure 41

- 3. Click on View Button to view Container Booking Information
- 4. Click Exit to exit from eDoc BL List screen.

## 2.3 Transaction Records

Transaction Record used to query any import container.

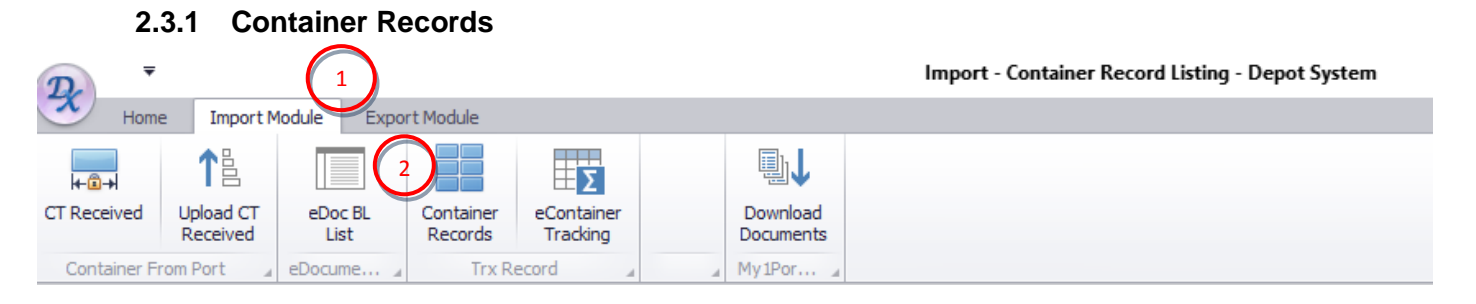

- 1 Choose Import Process tab to see all available option for Import Container.
- 2 Click on **Container Records** option to proceed further.
- 3 Tick in the checkbox *Display All* to display all records or enter *Filter Date* accordingly if require to filter by date range.

RANK ALPHA TECHNOLOGIES SDN BHD PORT KLANG\*NET (DP) LEMBAGA PELABUHAN KELANG Import - Container Record Listing × 4 🗹 Display All Filter Date Search 🚺 Exit From Date : 2/11/2017 ▼ To Date: 18/02/2017 ▼ 3 Listing Received Time Expected Date Expected Time Container No Container Size Container Type Container Status Received Date ۴

#### Figure 43

- 4 Click **Search** button to proceed and search the record.
- 5 Click Exit to exit from *Container Records Listing* screen.
- 6 Click from the screen.

## 2.3.2 eContainer Tracking

| ₯ -          |                       | $\bigcirc$      |                      |                        |                       | Import - Container Record Listing - Depot System |
|--------------|-----------------------|-----------------|----------------------|------------------------|-----------------------|--------------------------------------------------|
| Home         | e Import M            | lodul Expo      | rt Module            |                        |                       |                                                  |
| <b>4</b> ∎→  | 14                    |                 |                      | Σ                      | ∎↓                    |                                                  |
| CT Received  | Upload CT<br>Received | eDoc BL<br>List | Container<br>Records | eContainer<br>Tracking | Download<br>Documents |                                                  |
| Container Fi | rom Port 🛛 🔒          | eDocume 🦼       | Trx R                | ecord 🦼                | <br>My1Por "          |                                                  |

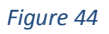

- 1. Go to Import Process tab to see all available option for import.
- 2. Click on eContainer Tracking option to trace Import container movement.

| Im  | port - CT Stati | us Monitor             |             |          |           |    |              |      |               |        |        |       | x      |
|-----|-----------------|------------------------|-------------|----------|-----------|----|--------------|------|---------------|--------|--------|-------|--------|
| Jol | b Manager       |                        |             |          |           |    | eDocument St | atus | Container Sta | tus    |        |       |        |
|     |                 |                        |             |          |           |    | eDocument    |      |               |        |        |       |        |
|     | Enter text to s | search                 |             | •        | Ind Clear |    | Doc Type     | Dat  | e Time        | Remark | Status | Sende | Sender |
| De  | ag a column be  | aadar hara to group hi |             |          |           | Ц. | ٩            |      |               | (      |        |       |        |
|     |                 |                        |             |          |           |    |              |      |               |        | 5      |       |        |
| _   | BL No.          | Open Data 📼            | CT Operator |          | eDoc No   |    |              |      |               |        |        |       |        |
| •   | DE NO           | open bate +            | CT Operator |          | EDUCINO   |    |              |      |               |        |        |       |        |
| -   |                 |                        |             |          |           | -  |              |      |               |        |        |       |        |
|     |                 |                        |             |          |           |    |              |      |               |        |        |       |        |
|     |                 |                        |             |          |           |    |              |      |               |        |        |       |        |
|     |                 |                        |             |          |           |    |              |      |               |        |        |       |        |
|     | $\bigcap$       |                        |             | $\frown$ |           |    |              |      |               |        |        |       |        |
|     | U.              | 1                      |             | 3        |           |    |              |      |               |        |        |       |        |
| 0   | Display All     | From Open Date         | ~           | Bafrach  | -Sa Evit  |    |              |      |               |        |        |       |        |
| 0   | By Date         | To Open Date           | ~           | Refresh  |           |    |              | Tot  | al :          |        |        |       |        |

#### Figure 45

- 3. Click Refresh to refresh listing.
- 4. Press radio button *Display All* or *By date* to filter Import Container Status listing and Click Find button to start find the records.
- 5. Selected records will be displayed under **eDocument Status** and **Container Status** at right of the screen.
- 6. Click Exit to exit Container Status Monitor screen.

## 2.4 My 1Port – Download Document

| D          | ₹           |                    |                 |                      |                        |   |                       | Import - Container Record Listing - Depot System |
|------------|-------------|--------------------|-----------------|----------------------|------------------------|---|-----------------------|--------------------------------------------------|
| <u>→</u> + | Home        | Import M           | odule Expo      | rt Module            |                        |   |                       |                                                  |
| <b>↓</b>   |             | 1₽                 |                 |                      | Σ                      |   | ∎↓                    |                                                  |
| CT Receive | ed Up<br>Re | load CT<br>eceived | eDoc BL<br>List | Container<br>Records | eContainer<br>Tracking |   | Download<br>Documents |                                                  |
| Containe   | er From P   | Port 🔒             | eDocume 🦼       | Trx Re               | ecord 🛛 🖌              | 4 | My1Por 』              |                                                  |

- 1. Click on **Import Module** tab to find the option to download online booking records.
- 2. Choose **Download Documents** option download all online booking from PK\*Net.
- 3. To start downloading documents, click on **Download** button. Listing will list out all documents prepared by Haulier.

| Download Documents |           |           |               |           |        | х               |
|--------------------|-----------|-----------|---------------|-----------|--------|-----------------|
| Listing            |           |           |               |           |        |                 |
| PKNet eDoc Info    |           |           | Document Info |           |        |                 |
| File Name          | eDoc GUID | eDoc Type | Doc. No       | Doc. Type | Status | 3               |
| <b>?</b>           |           |           |               |           |        |                 |
|                    |           |           |               |           |        | Download        |
|                    |           |           |               |           |        | 4<br>Save Local |
|                    |           |           |               |           |        | 5 Exit          |

- 4. Select File name and Click **Save Local** to save downloaded PK\*Net eDocument Information.
- 5. Click Exit to close Download Documents Listing

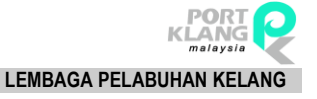

# Chapter 3 EXPORT Module

Consist all of the export process require for Depot.

## 3.1 Download Documents

- 1. Go to Export Module tab to see all available option for export process.
- 2. Click on **Download Document** option where it can bring you to inbox for Request of Transport.
- 3. Listing will display all eDocument Info from PK\*Net after click **Download** button. All Request of Transport confirmed by Haulier will be listed.
- 4. Select any require file and click Save button to save PK Net eDocument Information.
- 5. Click Exit to exit from Download Documents screen.

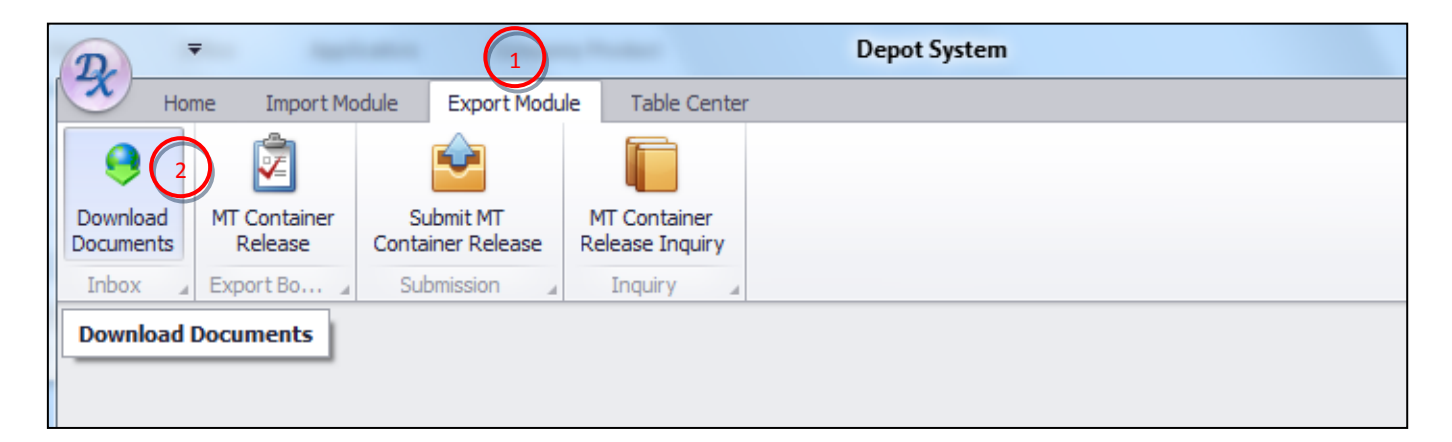

#### Figure 48

| Do | wnload Documents                        |                    |           |               |          |        | 2             |
|----|-----------------------------------------|--------------------|-----------|---------------|----------|--------|---------------|
|    | Listing<br>Drag a column header here to | group by that colu | mn        |               |          |        |               |
|    | PKNet eDoc Info                         |                    |           | Document Info |          |        | Download      |
|    | eDoc GUID                               | eDoc Type          | File Name | Doc No        | Doc Type | Status |               |
| 9  | ,                                       |                    |           |               |          |        | Save          |
|    |                                         |                    |           |               |          |        | 5<br>Fil Exit |

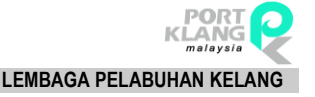

## 3.2 Export Booking : MT Container Release

- 1. Go to Export Module tab to see any avilable option under export module.
- 2. Click on MT Container Release option to proceed further.
- 3. Click Refresh button to refresh MT Container listing
- 4. Tick the checkbox to select record and Click **Add CT** to add container Information for MT Container to be released.
- 5. Enter necessary details and Click Save
- 6. Click **Exit** to exit MT Container Release page

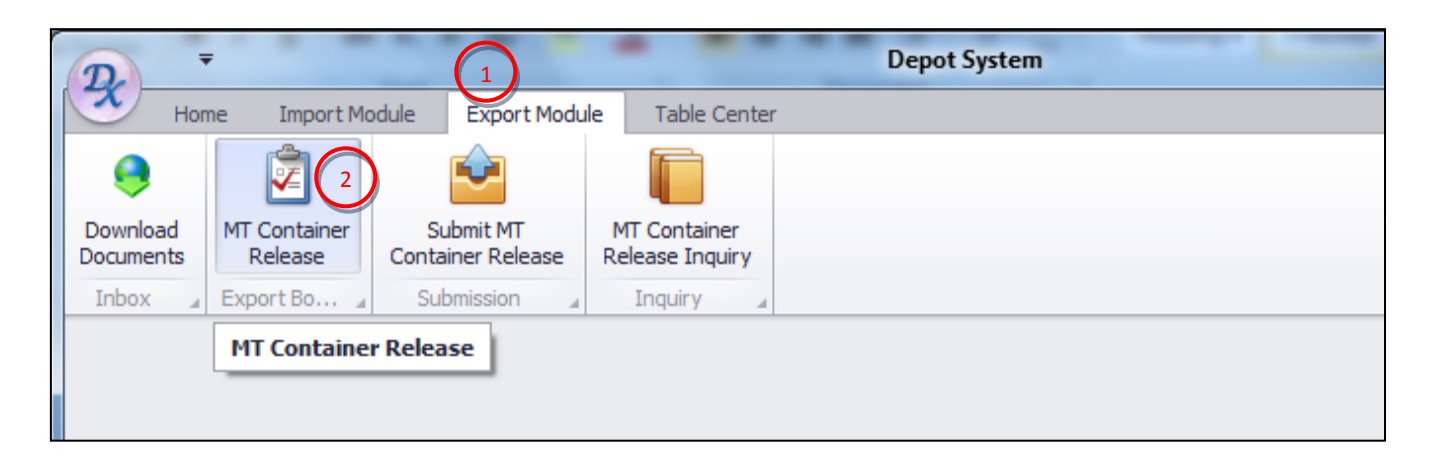

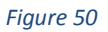

|   | Actual M | T Container Release | 2              |                  |          |             |        |      | 6    | ×       |
|---|----------|---------------------|----------------|------------------|----------|-------------|--------|------|------|---------|
|   | Listing  |                     |                |                  |          |             |        |      | (    | 3       |
|   | Bookin   | ig Info             |                |                  |          | Haulier Inf | D      |      |      |         |
|   | Pick     | Exp Booking R       | Shipping Agent | Forwarding Agent | Total CT | Haulier     | ROT No | Date | Time | Refresh |
| • | •        |                     |                |                  |          |             |        |      | (    | 4       |
|   |          |                     |                |                  |          |             |        |      | (    | Add CT  |

Figure 51

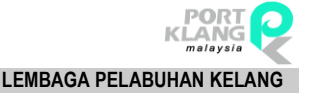

## 3.3 Submission : Submit MT Container Release

- 1. Go to **Export Module** tab to expand all the option under export process.
- 2. Click on Submit MT Container Release option to proceed further.
- 3. Click **Refresh** Button to refresh added MT Container Release listing
- Tick the checkbox under *Pick* column to select record and click **Select** Button to move listing to Selected List tab for submission.
- 5. Under Selected List, tick checkbox for an required record to be submmited.
- 6. Click **Submit** button to proceed for submission.
- 7. You may Click Remove button if required to remove record from submission listing.
- 8. Click **Exit** to exit from Submit MT Container Release screen.

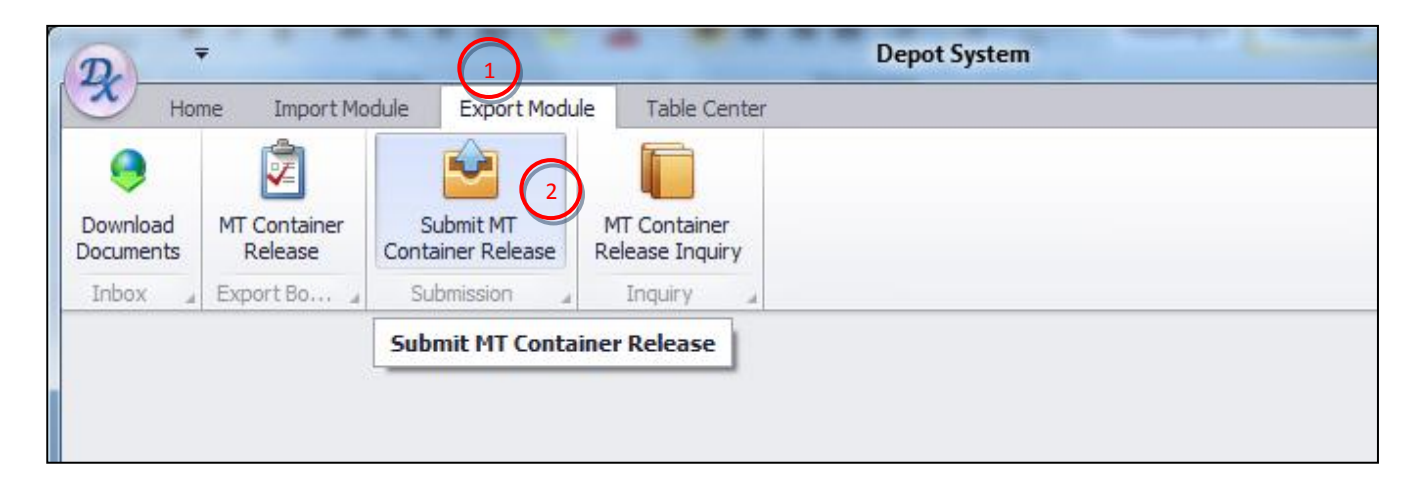

Figure 52

| Submit | MT Container Releas  | e                     |         |              |           |            |         |                         | x         |
|--------|----------------------|-----------------------|---------|--------------|-----------|------------|---------|-------------------------|-----------|
| Record | Listing              |                       |         |              |           | Selected   | List    |                         |           |
| Drag a | column header here t | o group by that colur |         |              |           | Drag a col |         | to group by that column |           |
| Cont   | tainer Info          |                       |         | Release Ir   | nfo       |            |         |                         |           |
| Pick   | Container No         | Size Type             | eDoc No | Date         | Time      | Pick       | eDoc No | Container No            | Size Type |
| 9      | 1                    |                       |         |              |           | 9          |         |                         |           |
|        | Total : I            | n                     |         |              |           |            |         | Tot                     | tal :     |
|        |                      | -                     | Select  | 3<br>Refresh | 8<br>Exit |            | R       | 7 6<br>emove Submit     | Exit      |

## 3.4 Inquiry : MT Container Release Inquiry

- 1. Go to Export Module tab to expand all available option.
- 2. Click on **MT Container Release Inquiry** to proceed for inquiry screen of MT Container Released.
- 3. Select **Display All** or **By Date** to filter submitted MT Container Release listing by Expected Pickup date.
- 4. Edit particular date to filter and Click Filter button
- 5. Selected MT Container pickup date listing will be displayed
- 6. Click Exit to exit MT Container Release Inquiry page

| 2                     |                                              |                                                                                | Depot System                                                                                                    |
|-----------------------|----------------------------------------------|--------------------------------------------------------------------------------|----------------------------------------------------------------------------------------------------|
| Hon                   | ne Import Mo                                 | dule Export Modul                                                              | e Table Center                                                                                                    |
| 9                     | 2                                            | <b>e</b>                                                                       |                                                                                                    |
| Download<br>Documents | MT Container<br>Release                      | Submit MT<br>Container Release                                                 | MT Container<br>Release Inquiry                                                                                                    |
| Inbox 🖌               | Export Bo 🦼                                  | Submission 🔒                                                                   | Inquiry 🔺                                                                                                    |
|                       |                                              |                                                                                | MT Container Release Inquiry                                                                                                    |
|                       |                                              |                                                                                |                                                                                                    |
|                       |                                              |                                                                                |                                                                                                    |
|                       | Hon<br>Hon<br>Download<br>Documents<br>Inbox | Home Import Mo<br>Home Import Mo<br>Download<br>Documents<br>Inbox Export Bo 2 | Image: Submit Signal state Image: Submit Signal state   Image: Submit Signal state Image: Submit Signal state   Image: Submit Signal state Image: Submit Signal state   Image: Submit Signal state Image: Submit Signal state   Image: Submit Signal state Image: Submit Signal state |

#### Figure 54

|   | MT Container Release | e Inquiry      |                  |          |             |        |      |      | х                    |
|---|----------------------|----------------|------------------|----------|-------------|--------|------|------|----------------------|
|   | isting               |                |                  |          |             |        |      |      |                      |
|   | Booking Info         |                |                  |          | Haulier Inf | D      |      |      | O Display All        |
|   | Exp Booking Re       | Shipping Agent | Forwarding Agent | Total CT | Haulier     | ROT No | Date | Time | O By Date            |
| ٩ |                      |                |                  |          |             |        |      |      | 3                    |
|   |                      |                |                  |          |             |        |      |      | Expected Pickup Date |
|   |                      |                |                  |          |             |        |      |      | 17/02/2017 -         |
|   |                      | (              | 5                |          |             |        |      |      | To :                 |
|   |                      |                |                  |          |             |        |      |      | 17/02/2017 -         |
|   |                      |                |                  |          |             |        |      | C    |                      |
|   |                      |                |                  |          |             |        |      |      |                      |
|   |                      |                |                  |          |             |        |      |      | Filter               |
|   |                      |                |                  |          |             |        |      |      | 6                    |
|   |                      |                |                  |          |             |        |      |      | Evit                 |
|   |                      |                |                  |          |             |        |      |      |                      |

# Chapter 4 TABLE CENTER

#### 4.1 Forwarding Agent

- 1. Go to **Table Center** tab to see all available option for business partner module.
- 2. Click on Forwarding Agent option where it can bring you to inbox for Request of Transport.
- 3. Click **New** to create new record.
- 4. Enter neccessary details, then click **Save** button to save the record.
- 5. Click **Exit** to exit from Download Documents screen.

| D                   | 5                 |           | Depot System   |
|---------------------|-------------------|-----------|----------------|
| Hon                 | ne Impo           | rt Module | Table Center 1 |
| Forwarding<br>Agent | Shipping<br>Agent | Haulier   |                |
| 2 usin              | ess Partner       | 4         |                |

| General Info. |           |                                 |         |             |                 |   |        |
|---------------|-----------|---------------------------------|---------|-------------|-----------------|---|--------|
|               |           |                                 | Address | Contacts Ex | tra Requirement | 3 |        |
|               | Code :    | ROC No :                        | Compan  | y Address   |                 | Ċ | New    |
|               | Name :    |                                 | Addr    | ess :       |                 |   |        |
|               | - 1       |                                 |         |             |                 |   | Edit   |
| F             | iax. No : | PKNet Cloud ID :                |         |             |                 |   | Delete |
|               |           |                                 |         |             |                 |   | Cancel |
| Select        | Code      | Name                            |         | Agent Code  | Online ID       | 0 |        |
| •             |           |                                 |         |             |                 | 4 |        |
|               |           | RANK ALPHA TECHNOLOGIES SDN BHD |         |             |                 |   | Save   |
|               |           | RANK ALPHA SHIPPING AGENT       |         |             | MYPKGRASA5      | 6 |        |
|               |           | RANK ALPHA SHIPPING AGENT       |         |             |                 | 5 |        |
|               |           |                                 |         |             |                 |   | Evit   |

Figure 23

## 4.2 Shipping Agent

- 1. Go to **Table Center** tab to see all available option for business partner module.
- 2. Click on Shipping Agent option where it can bring you to inbox for Request of Transport.
- 3. Click New to create new record.
- 4. Enter neccessary details, then click Save button to save the record.
- 5. Click Exit to exit from Download Documents screen.

| D                   |                   |           |                | Depot System |  |
|---------------------|-------------------|-----------|----------------|--------------|--|
| Hon                 | ne Impo           | rt Module | Table Center 1 |              |  |
| Forwarding<br>Agent | Shipping<br>Agent | Haulier   |                |              |  |
| Busin               | est Partner       | 4         |                |              |  |

#### Figure 24

| Ship | ping Agen  | t                          |                                 |                 |             |                 | 6              | 3      |
|------|------------|----------------------------|---------------------------------|-----------------|-------------|-----------------|----------------|--------|
| Gene | eral Info. |                            |                                 |                 |             |                 | 3              |        |
|      |            |                            |                                 | Address         | Contacts Ex | tra Requirement | C <sup>2</sup> |        |
|      |            | Code : ROC No :            |                                 | Company Address |             |                 |                | New    |
|      | Name :     |                            |                                 |                 |             |                 |                |        |
|      |            | Tel. No : PKNet Cloud ID : |                                 | Address :       |             |                 |                |        |
|      |            |                            |                                 |                 |             |                 |                | Edit   |
|      | Т          |                            |                                 |                 |             |                 | Post Code :    |        |
|      | Fa         | ax. No :                   |                                 |                 |             |                 |                | Delete |
|      |            |                            |                                 |                 |             |                 |                |        |
|      |            |                            |                                 | -               |             |                 |                |        |
|      |            |                            |                                 |                 |             |                 | C              | Cancel |
|      | lect       | Code                       | Name                            |                 | Agent Code  | Online ID       | 4              |        |
| Ŧ    |            |                            |                                 |                 |             |                 |                | -      |
|      |            |                            | RANK ALPHA TECHNOLOGIES SDN BHD |                 |             |                 | G              | Save   |
|      |            |                            | RANK ALPHA SHIPPING AGENT       |                 |             | MYPKGRASA5      | 6              |        |
|      |            |                            | RANK ALPHA SHIPPING AGENT       |                 |             |                 |                | Fxit   |
|      |            | Ttl = 193                  |                                 |                 |             |                 |                |        |

Figure 25

- END OF USER GUIDE -